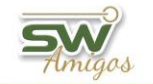

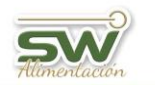

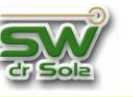

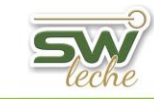

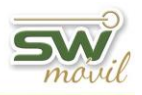

# ÍNDICE

| Introducción                     | 2  |
|----------------------------------|----|
| Crear el Propietario             | 3  |
| Crear el Establecimiento         | 5  |
| Carga de Animales                | 7  |
| Alta de Animales desde una Carga | 8  |
| Alta de Animales desde una Ficha | 11 |

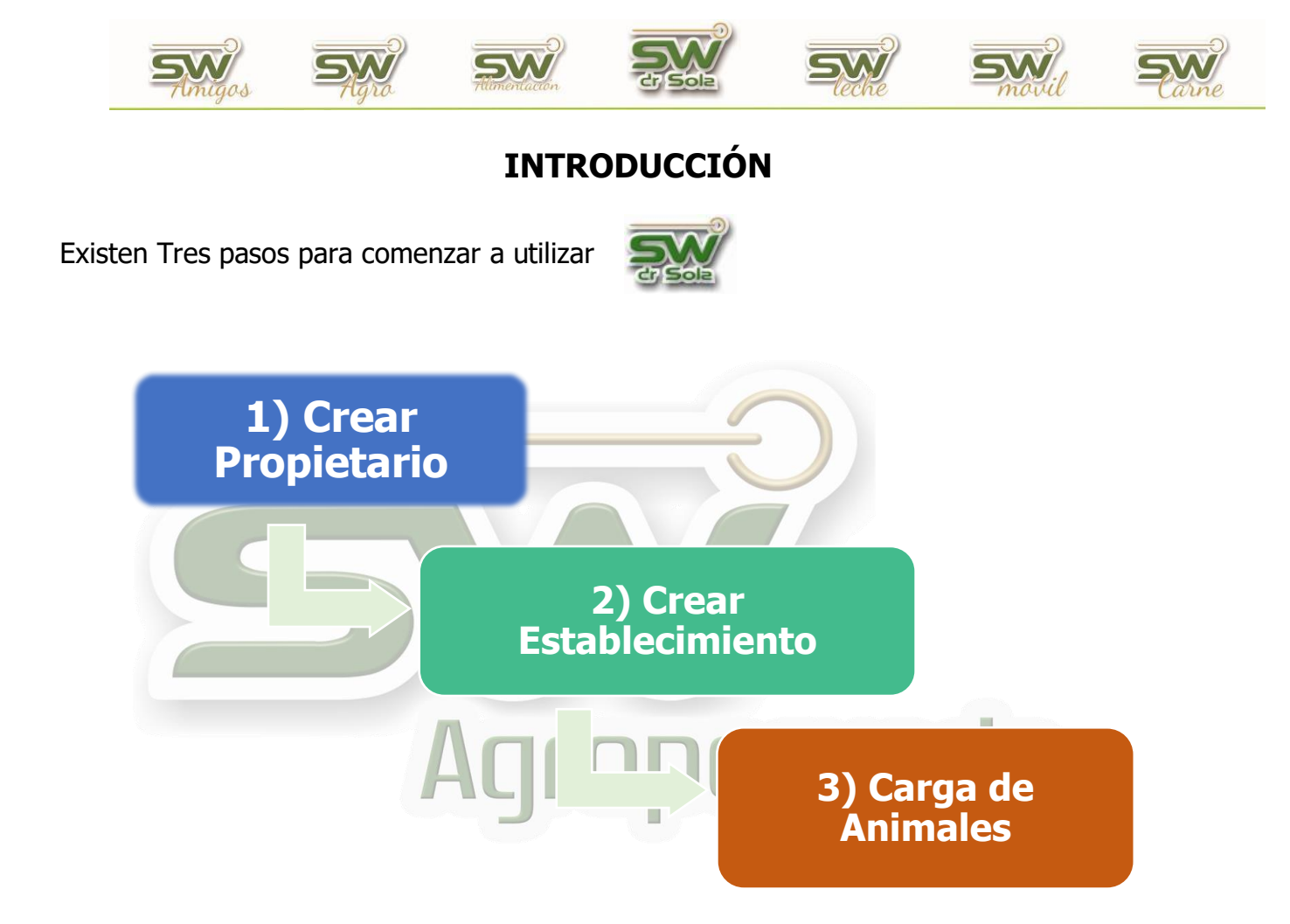

Estos pasos son necesarios, ya que cada animal está asociado a un *Establecimient*o y a un *Propietario.* Por tal motivo, para comenzar a utilizar el sistema debemos cumplimentar tres pasos, los cuales explicaremos a continuación.

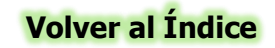

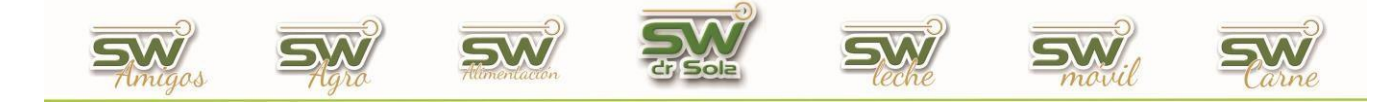

## **CREAR EL PROPIETARIO**

Al hacer doble CLIK en el icono in nos aparecerá la consola de navegación, la cual nos permitirá elegir que modulo queremos utilizar, vamos a trabajar en el módulo Ejecutivo, por lo que hacemos un clic con el Mouse sobre el acceso correspondiente.

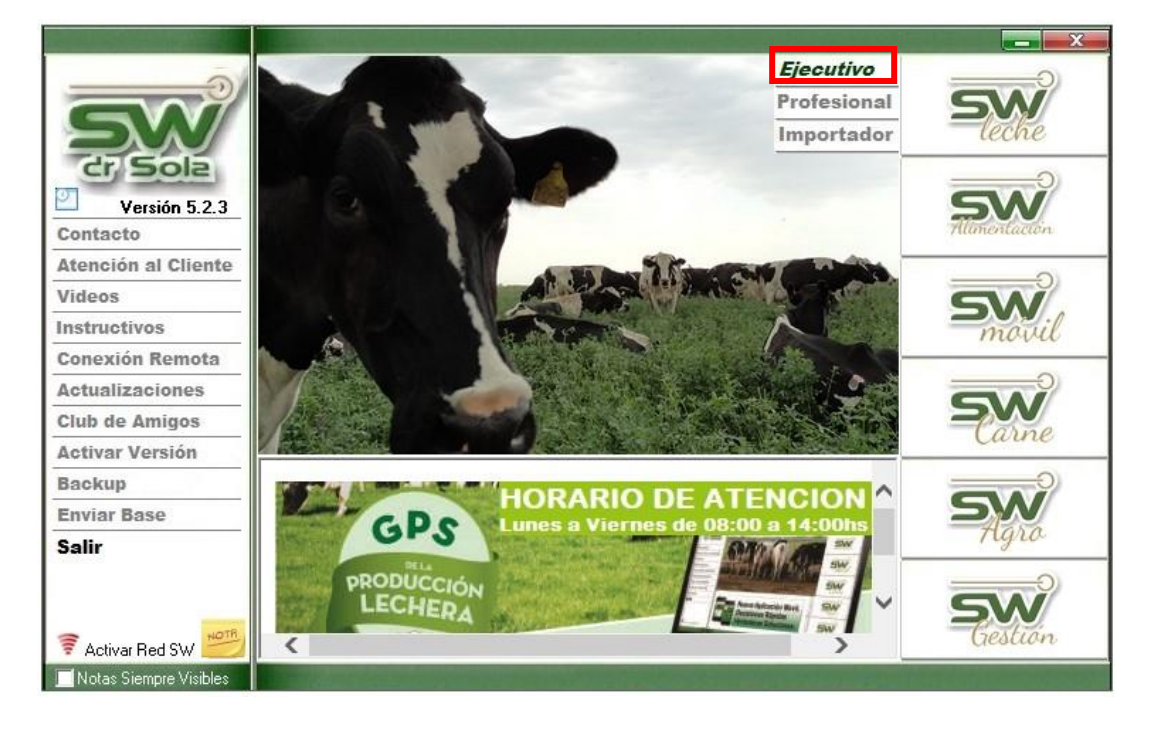

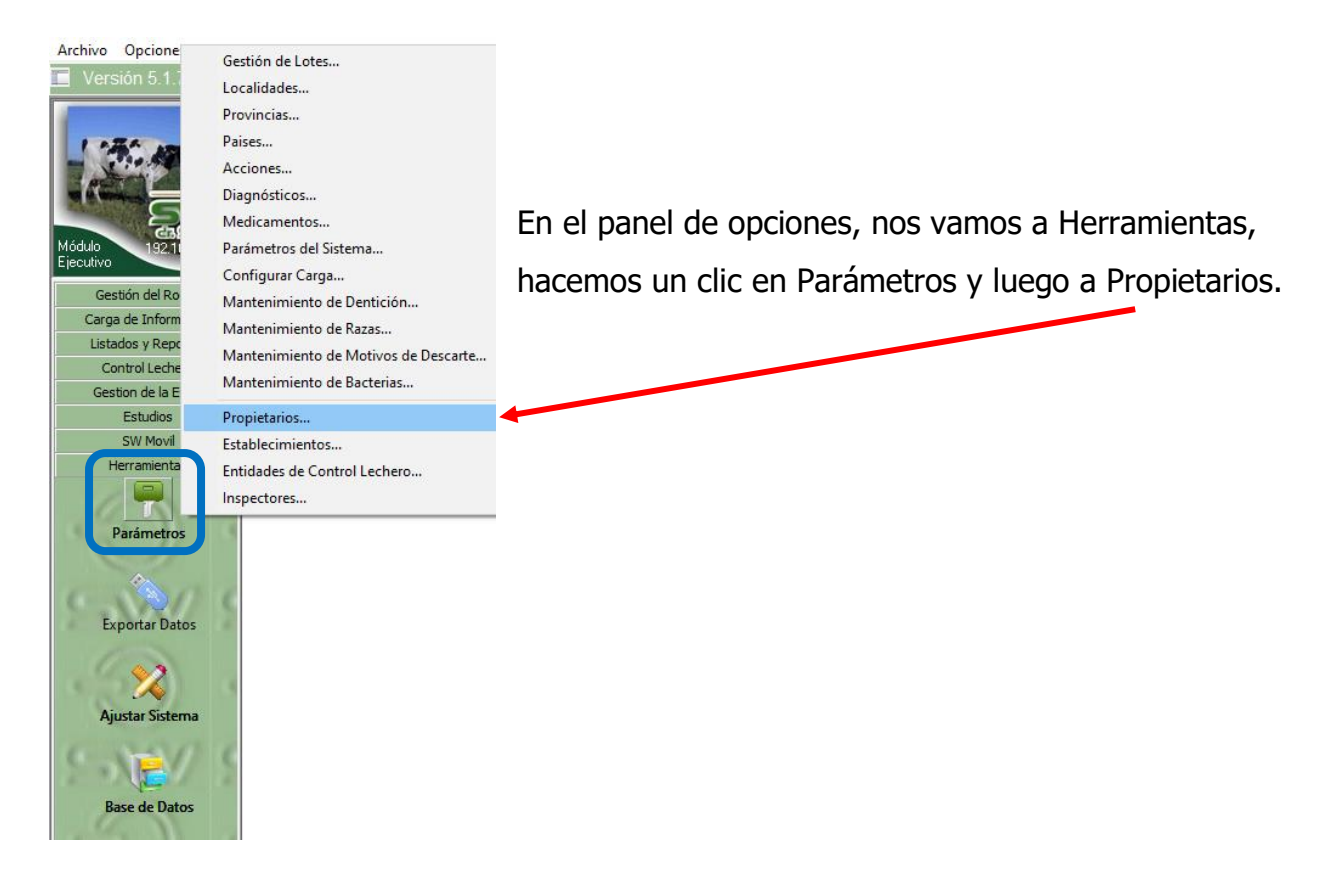

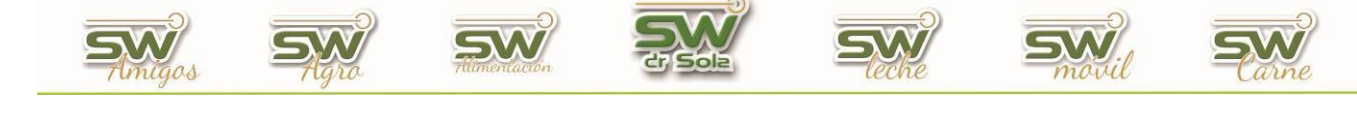

| (Todos) |                                     |                                             | 오 Activos 💭 In                                              |                                       |                                     |                                               |                             | Buscar           | -     |
|---------|-------------------------------------|---------------------------------------------|-------------------------------------------------------------|---------------------------------------|-------------------------------------|-----------------------------------------------|-----------------------------|------------------|-------|
|         | Nombre                              |                                             | Dirección                                                   | Teléfono                              | Activo                              |                                               |                             |                  |       |
|         | En la ven<br>la parte i<br>completa | tana que se<br>nferior un b<br>r los campos | nos abre a la de<br>otón <b>NUEVO</b> ,<br>s necesarios par | erecha del<br>hacemos (<br>a dar de a | sistema<br>clic en é<br>alta al/los | , vamos a en<br>l y vamos a<br>s Propietarios | ncontrar e<br>empezar<br>s. | en<br>a          |       |
|         | Nuevo                               | Ver Ficha                                   | ]                                                           |                                       |                                     |                                               |                             |                  |       |
| Nuevo   | ⊻er Ficha                           |                                             | C Solo Operadores                                           |                                       |                                     |                                               | Guardar Imp                 | rimir   <u>C</u> | errar |

| Ficha del Pro      | opietario/Operador |                                              |
|--------------------|--------------------|----------------------------------------------|
| Datos Gene         | erales             |                                              |
| Código:<br>Nombre: | EJEMPLO 1          | Nro. SICEL III                               |
| Dirección:         |                    |                                              |
| CUIG               |                    | 🦳 Realiza Solo Tareas Operativas             |
| Teléfono:          |                    | Ciudad: (Indeterminada) 💌 <u>N</u> ueva      |
| Fax:               |                    | Email:                                       |
| Contacto:          |                    |                                              |
|                    |                    |                                              |
| 🔽 Activo           |                    | <u>N</u> uevo <u>G</u> uardar <u>C</u> errar |

Elijo un número y así le asignamos un código para el Propietario, coloco el nombre del propietario y abajo a la izquierda de la ficha aparece tildado la opción Activo, los demás datos son opcionales. Elijo Guardar y ya estamos listos para el segundo paso.

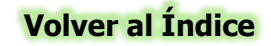

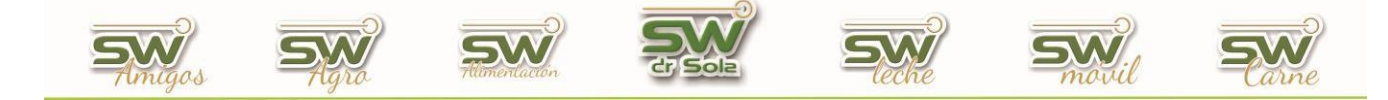

## **CREAR EL ESTABLECIMIENTO**

Al hacer doble CLIK en el icono anos aparecerá la consola de navegación, la cual nos permitirá elegir que modulo queremos utilizar, vamos a trabajar en el módulo Ejecutivo, por lo que hacemos un clic con el Mouse sobre el acceso correspondiente.

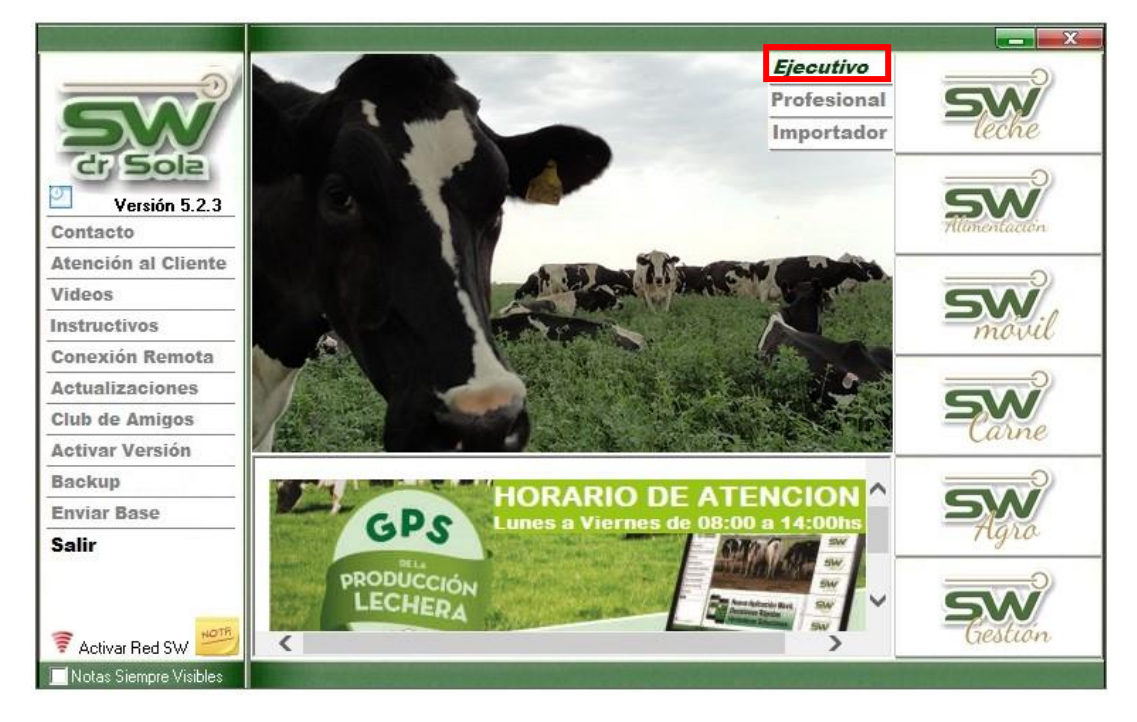

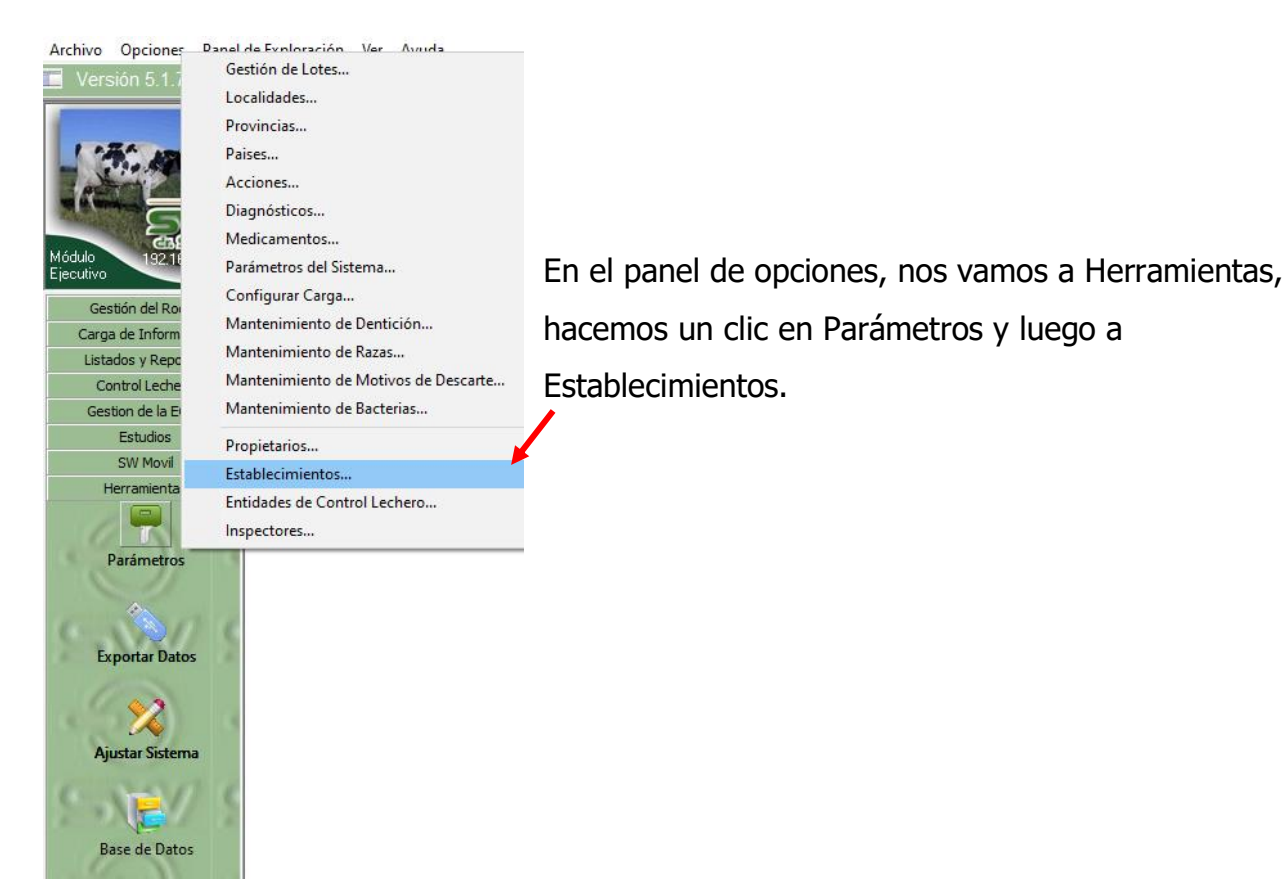

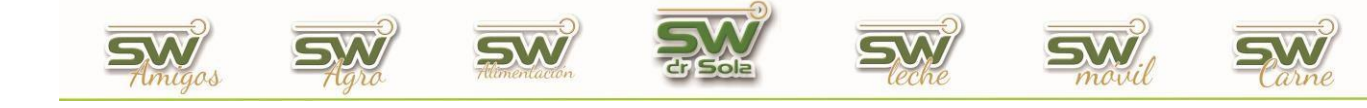

| 🔳 Ficha de Est   | ablecimiento —                                                                        |           | ×      |
|------------------|---------------------------------------------------------------------------------------|-----------|--------|
| Nombre: Esta     | ablecimiento 1                                                                        |           |        |
| Propietario: EJE | :MPLO 1                                                                               |           |        |
| Localización [   | Datos Generales   Eventos   Composición del Rodeo   Indicadores   Móvil   Control Lec | :hero     | larcas |
| Dirección:       | Lat Long.                                                                             |           | _      |
| Localidad: (N    | inguno) 💌 🗔 Provincia: SANTA FE 💽 🗔 Pais: ARGENTINA                                   |           |        |
| ha Própias:      | ha Alquiladas: ha Totales:                                                            |           |        |
|                  | Causas más probables:<br>• Este sitio web requiere un inicio de sesión en él.         |           |        |
|                  | Puede intentar lo siguiente:                                                          |           |        |
|                  | Regresar a la página anterior.      Más información                                   |           | ~      |
| <                |                                                                                       | >         |        |
| Tipo de Mapa:    | Normal Zoom: 13 + Actualizar Mapa Ver en e                                            | l Explora | dor    |
| 🗹 Activo 🗖       | Envía datos al Club de Amigos de SW Dr Sola <u>N</u> uevo <u>G</u> uardar             | <u>C</u>  | errar  |

Colocamos un nombre para identificar el Establecimiento, en Número, si tenemos control lechero oficial, es el número de ACHA, sino colocamos un número cualquiera que nos sirva para identificar al establecimiento. Este número debe ser único en el sistema, con lo que no puede haber otro establecimiento que posea el mismo número.

-

En Propietario presionamos la flechita que esta para abajo Propietario: EJEMPLO 1

y se desplegara la lista para seleccionar el propietario, lo elegimos y automáticamente se asigna el propietario. Los demás datos son opcionales, hago un clic en guardar y ya estamos listos para pasar al siguiente paso.

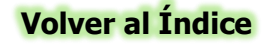

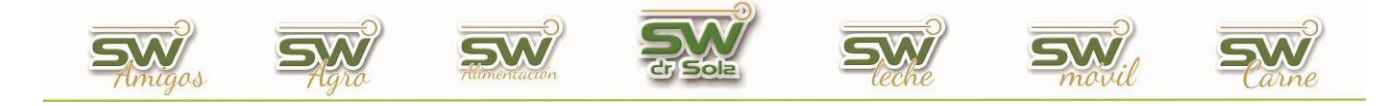

## **CARGA DE ANIMALES**

Al hacer doble CLIK en el icono insignational en la consola de navegación, la cual nos permitirá elegir que modulo queremos utilizar, vamos a trabajar en el módulo Ejecutivo, por lo que hacemos un clic con el Mouse sobre el acceso correspondiente.

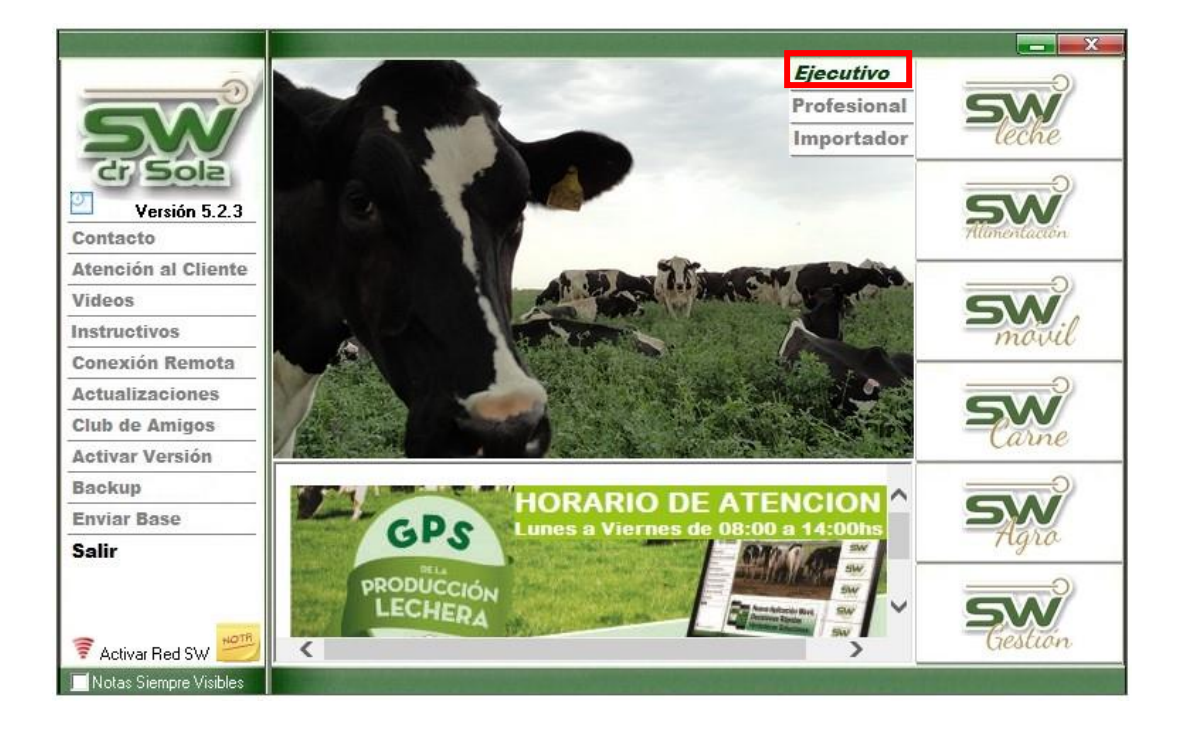

Tenemos dos maneras de dar de alta un animal en el Sistema:

- 1. ALTA DE ANIMALES DESDE UNA CARGA
- 2. ALTA DE ANIMALES DESDE LA FICHA

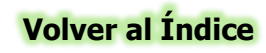

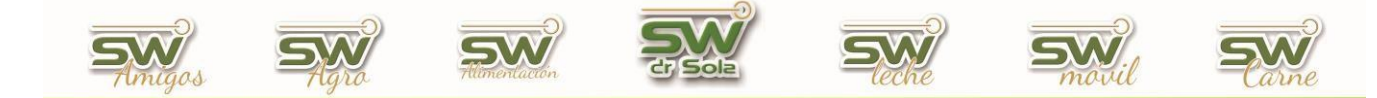

## ALTA DE ANIMALES DESDE UNA CARGA

Ingresamos al módulo Ejecutivo

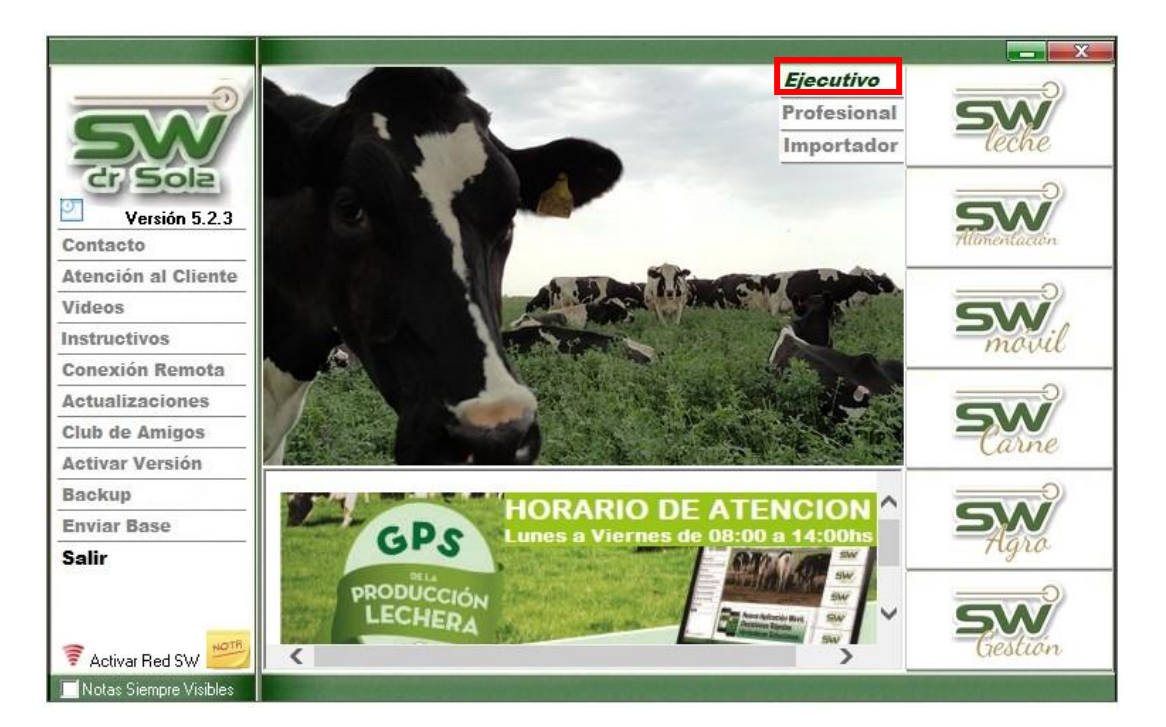

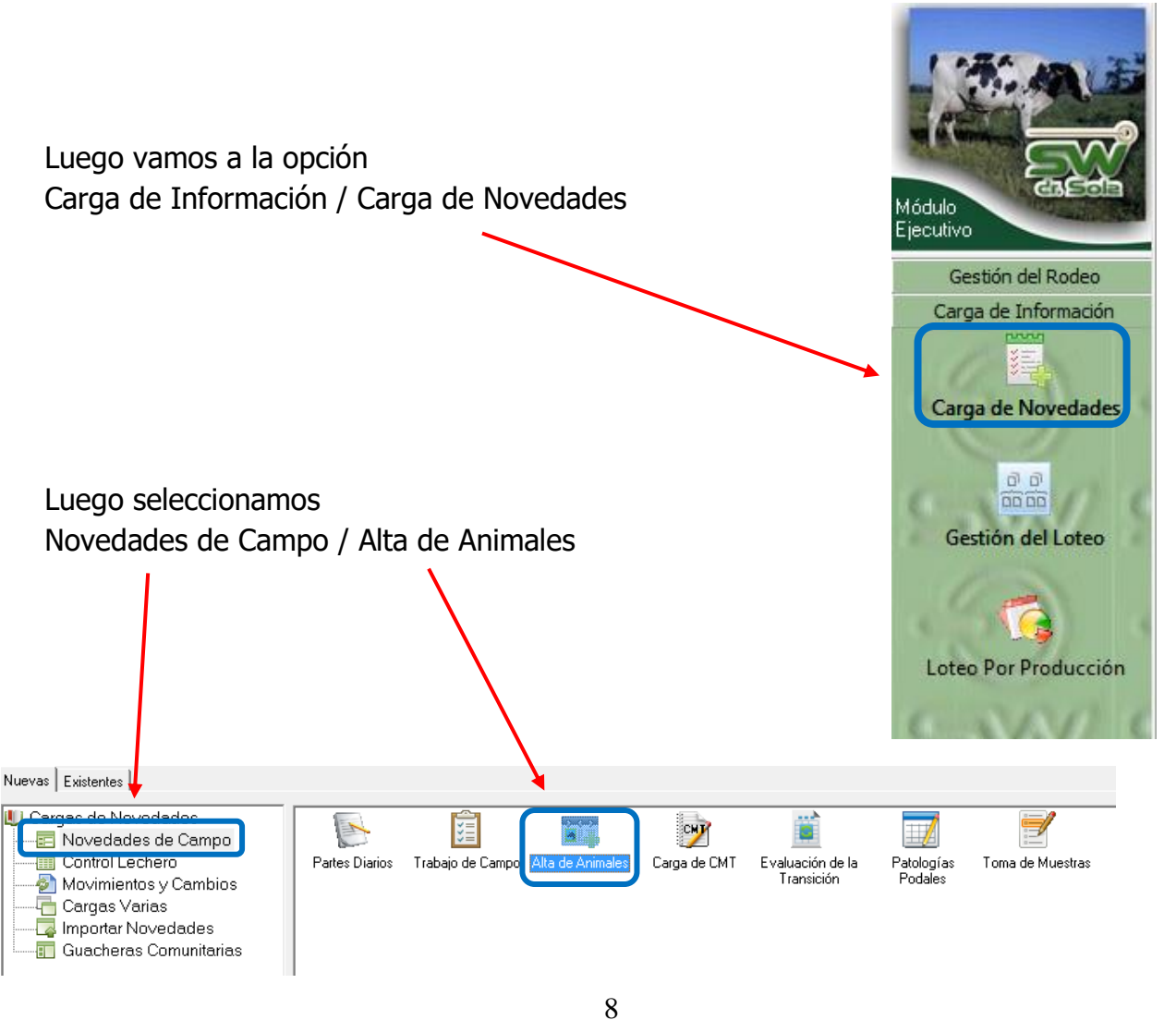

San Martín 1039 - San Carlos Centro - Santa Fe - Argentina -Tel: 03404 - 15526735 - 15415680 Mail: administracion@swagropecuaria.com.ar - web: <u>swagropecuaria.com.ar</u>

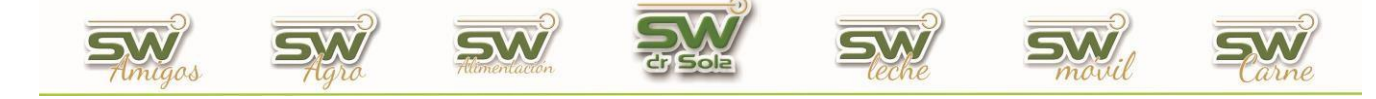

Allí se desplegará la ventana de Carga, ingresamos la fecha de carga y, si existieran, observaciones de esa Carga.

Luego seleccionemos la opción si los Animales son Propios o Comprados. Luego presionamos ACEPTAR.

| Alta de Animales - (Ejemplo 1)                               |                                                                 |                         |  |  |  |  |
|--------------------------------------------------------------|-----------------------------------------------------------------|-------------------------|--|--|--|--|
| Fecha de la Car                                              | 06/2020                                                         |                         |  |  |  |  |
| Observaciones:                                               | a de Animales I                                                 |                         |  |  |  |  |
| <ul> <li>Propios (La Fecł</li> <li>Comprados (Det</li> </ul> | greso será la Fecha de Nacimi<br>esar la Fecha de Ingreso al Es | ento)<br>tablecimiento) |  |  |  |  |
|                                                              | Aceptar                                                         | Cancelar                |  |  |  |  |

Se abrirá la ventana donde comenzaremos el alta masiva de animales

| Catavana      |                          |   | Nombre | Apodo | RC | HBA | Trazabiidad | Sexo | Тіро    | Raza                | Fecha Nac. | Dentición N |
|---------------|--------------------------|---|--------|-------|----|-----|-------------|------|---------|---------------------|------------|-------------|
| Fecha Nac:    | 02/06/20                 |   |        |       |    | I   | I           |      |         |                     |            |             |
| F. Ingreso:   | 02/06/20                 |   |        |       |    |     |             |      |         |                     |            |             |
| Sexo:         |                          |   |        |       |    |     |             |      |         |                     |            |             |
| H.B.A.        |                          |   |        |       |    |     |             |      |         |                     |            |             |
| Apodo:        |                          |   |        |       |    |     |             |      |         |                     |            |             |
| Trazabilidad: |                          |   |        |       |    |     |             |      |         |                     |            |             |
| Nombre:       |                          |   |        |       |    |     |             |      |         |                     |            |             |
| R.C.          |                          |   |        |       |    |     |             |      |         |                     |            |             |
| Categ.:       |                          |   |        |       |    |     |             |      |         |                     |            |             |
| Tipo:         |                          |   |        |       |    |     |             |      |         |                     |            |             |
| Rozo:         |                          |   |        |       |    |     |             |      |         |                     |            |             |
| Partos:       |                          |   |        |       |    |     |             |      |         |                     |            |             |
| Dentición     | Comprado                 |   |        |       |    |     |             |      |         |                     |            |             |
| RP Madre:     |                          |   |        |       |    |     |             |      |         |                     |            |             |
| H.B.A. Padre  |                          |   |        |       |    |     |             |      |         |                     |            |             |
| Observ.:      |                          |   |        |       |    |     |             |      |         |                     |            |             |
|               |                          |   |        |       |    |     |             |      |         |                     |            |             |
|               |                          |   |        |       |    |     |             |      |         |                     |            |             |
|               |                          |   |        |       |    |     |             |      |         |                     |            |             |
|               |                          |   |        |       |    |     |             |      |         |                     |            |             |
|               |                          |   |        |       |    |     |             |      |         |                     |            |             |
|               | Salir Actualizar Guardar |   |        |       |    |     |             |      |         |                     |            |             |
| C Owder D     |                          | • |        |       |    |     |             |      |         |                     |            |             |
|               | Alle de Calga            |   |        |       |    |     |             |      |         |                     | 1          | gunar hia   |
| Ubservacione  | x Jara de Animales I     |   |        |       |    |     |             | Exp  | ottar G | iardar <u>L</u> odo | Imprimir   | Lerrar      |

Ingresamos los siguientes datos:

- Caravana
- Fecha de Nacimiento
- Fecha de Ingreso
- HBA
- Apodo
- Trazabilidad
- Nombre
- RC Categoría
- Tipo
- Raza
- Partos
- Detección
- RP Madre
- HBA Padre
- Observaciones

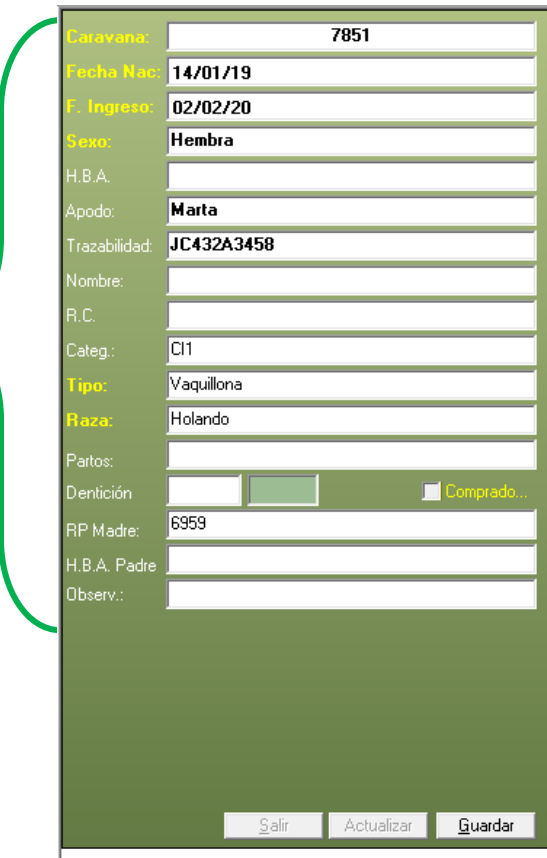

🔲 Ocultar Panel de Carga

|              | Amigos                            | SW                                           | Alimentación                |               | Siecha                                                    |                                | movil        | 2          | Carne  |
|--------------|-----------------------------------|----------------------------------------------|-----------------------------|---------------|-----------------------------------------------------------|--------------------------------|--------------|------------|--------|
| Los<br>estár | datos obligato<br>n de color ama  | rios que del<br>rillo.                       | oemos cargar                | son los que   | Coravana:<br>Fecha Nac:<br>F. Ingreso:<br>Sexo:<br>H.B.A. | 14/01/19<br>02/02/20<br>Hembra | 7851         |            |        |
| Los          | campos que d                      | lebemos col                                  | mpletar está                | n habilitados | Apodo:<br>Trazabilidad:<br>Nombre:<br>R.C.<br>Categ.:     | Marta<br>JC432A3458            |              |            | Ξ      |
| desc<br>sean | ripción, esto no<br>los mismos en | presionando<br>os será de ay<br>los diferent | uda en caso<br>es animales. | que los datos | <b>Tipo:</b><br><b>Raza:</b><br>Partos:<br>Dentición      | Vaquillona<br>Holando          |              | Com        | prado  |
|              |                                   |                                              |                             |               | RP Madre:<br>H.B.A. Padre<br>Observ.:                     | 6353                           |              |            |        |
| Por ú        | último, presiona                  | amos la opci                                 | ón <b>GUARDA</b>            | R             |                                                           | 24<br>24                       | lir Actuanze | <u>G</u> u | vardar |
|              |                                   |                                              |                             |               | 🔲 Ocultar Par                                             | nel de Carga                   |              |            |        |

A la derecha se irán guardando los datos de los animales Ingresados

| د RP |       |  |            |        |            |         |          |  |          |     |      | HBA Padre |  |
|------|-------|--|------------|--------|------------|---------|----------|--|----------|-----|------|-----------|--|
| 1452 | Julia |  | JC342A5412 | Hembra | Vaquillona | Holando | 14/01/19 |  | 14/01/19 | CI1 | 1254 |           |  |
| 7851 | Marta |  | JC432A3458 | Hembra | Vaquillona | Holando | 14/01/19 |  | 14/01/19 | CI1 | 6959 |           |  |

Una vez cargados todos los animales, presionamos la opción Guardar Todo

| Exportar | Guardar <u>T</u> odo | Imprimir | <u>C</u> errar |
|----------|----------------------|----------|----------------|

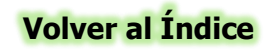

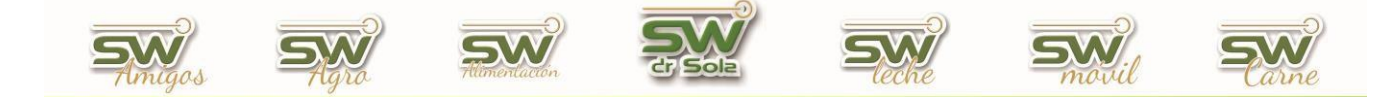

## ALTA DE ANIMALES DESDE LA FICHA

Ingresamos al módulo Ejecutivo

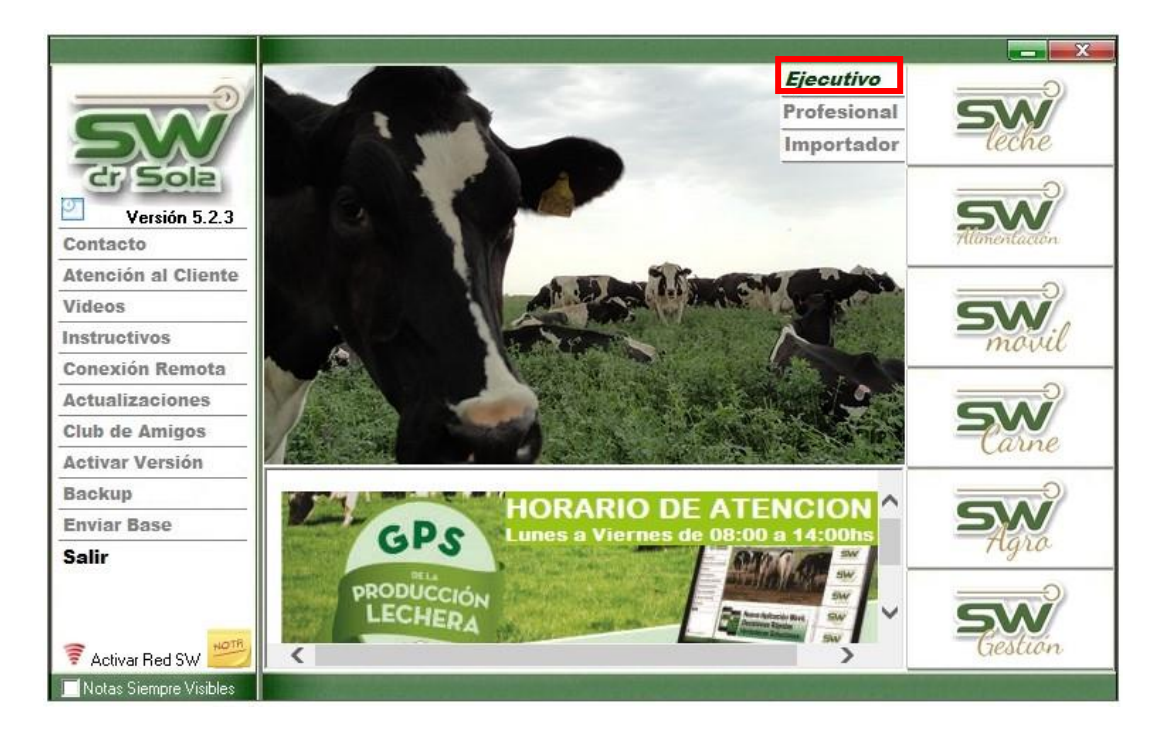

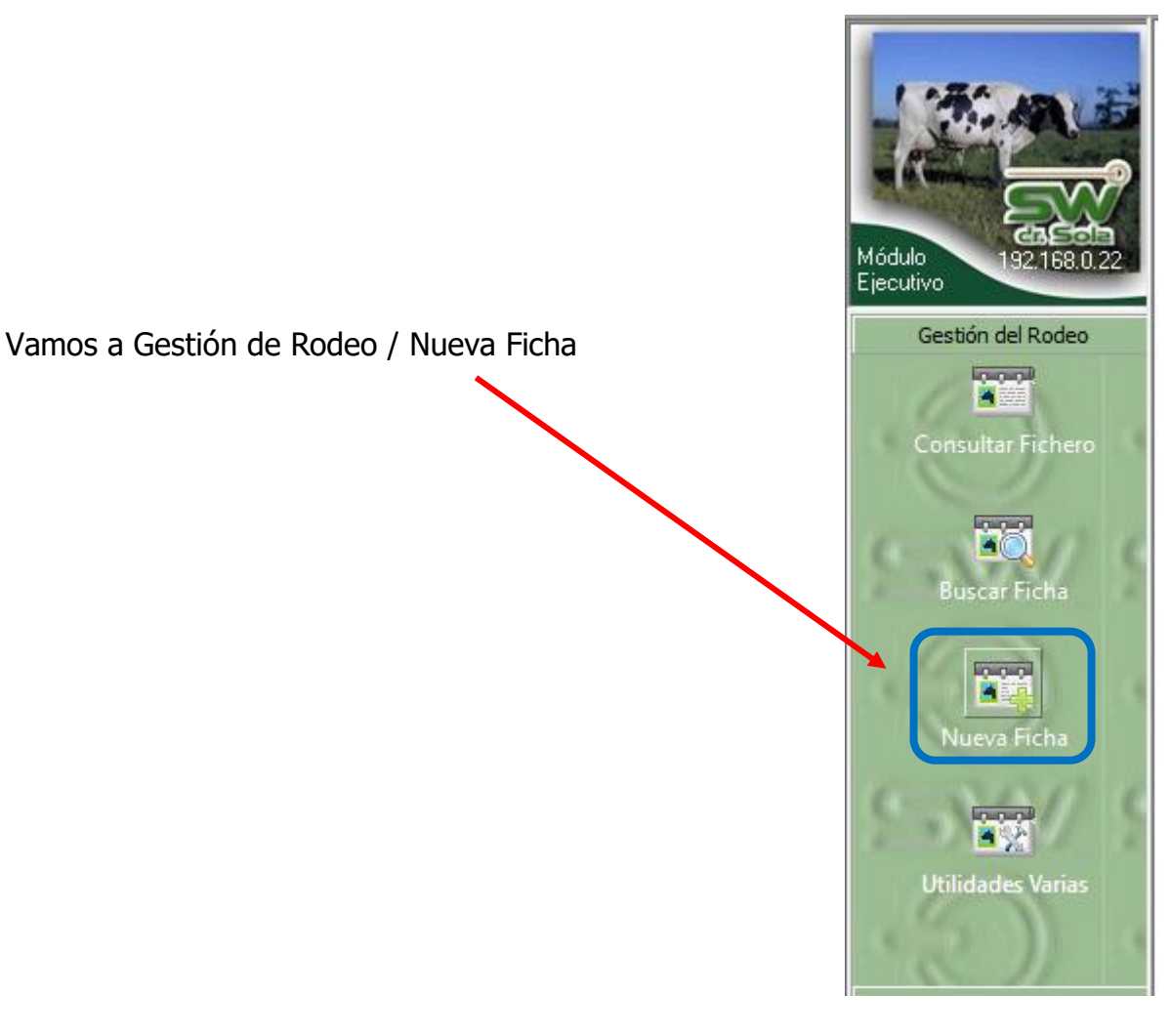

San Martín 1039 - San Carlos Centro - Santa Fe - Argentina -Tel: 03404 - 15526735 - 15415680 Mail: administracion@swagropecuaria.com.ar - web: <u>swagropecuaria.com.ar</u>

11

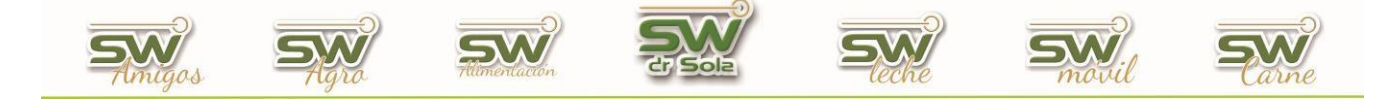

Se abrirá una ventana en donde debemos elegir si el animal es Propio o Comprado, seleccionamos la opción y presionamos **ACEPTAR** 

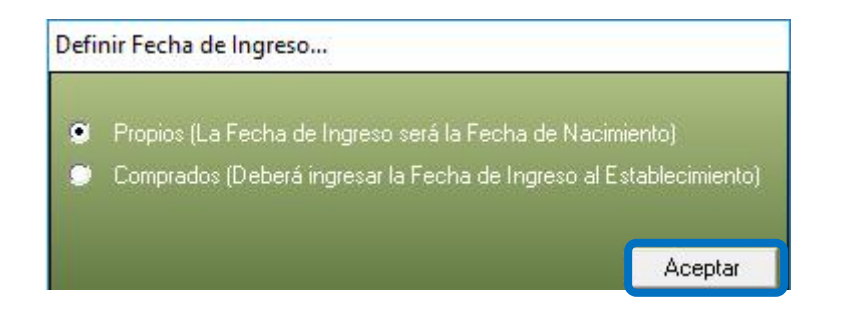

Luego se abrirá una Ficha Nueva, para que carguemos los datos del Animal.

Colocamos todos los datos que tenemos del Nuevo Animal.

| Nombre:                                                               |                                                                                                    |
|-----------------------------------------------------------------------|----------------------------------------------------------------------------------------------------|
| Apodo:                                                                | Cal ACHA 🛌 🦳 R.C. 🔄 H.B.A.                                                                                                    |
| Tatuaje:                                                              | Cod. ADN:                                                                                                    |
| General Genealogía Reprod. y Sanidad Producción Transf. y Loteo Indic | aciones y Asig. Toros   Curva Lactancia   Calificaciones                                                                                                    |
| Asignar Foto Quitar Foto Imprimie Foto Zoom Foto                      | Nacimiento (*): 01/01/1950 	 Apróx. Edad.<br>Sexo (*): Hemitra 	 Tipo de Animat. Sin Información<br>Raza: Holando 	 Origen: Sin Informació<br>Estada: Sin Informació<br>Est. Productivo: Sin Informació<br>Est. Reproductivo: Sin Informació<br>Est. Reproductivo: Sin Informació<br>Utimo Loteo:<br>No Informar este Animal en ACHA<br>Utimo Loteo:<br>Nota: |
|                                                                       | Cambiar Caravana Pédigree Tarjeta Cria Nuevo Eliminar Guardar Cerrar                                                                                                    |

En cualquiera de los casos la carga de información es igual, la única diferencia es que si es Propio el espacio para colocar el RP es color Crema y si no es propio el espacio para colocar el RP es color Verde.

Completo las opciones y guardo.

El sistema me pide como campo obligatorio:

RP: Es el número de caravana del animal

(\*) Fecha de Nacimiento: Debe ser ingresada de esta forma dd/mm/aaaa

Sexo: Por defecto está configurado Hembra.

**Raza**: Por defecto está configurado Holando, se puede cambiar esa configuración en los Parámetros.

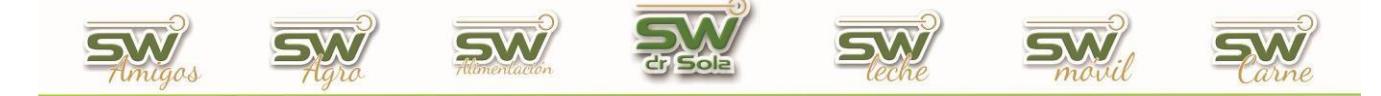

(\*) En caso que no tengamos información sobre la fecha de Nacimiento, el sistema por defecto traerá la fecha de nacimiento 01/01/1950, si el primer evento que se le carga es un Parto, el sistema contará desde la fecha del evento para atrás 25 meses y actualizará la fecha de nacimiento del animal, si el primer evento que se le carga es un Servicio, el sistema contará desde la fecha del evento para atrás 17 meses y actualizará la fecha de nacimiento del animal. Presionamos Guardar y se dará de alta el nuevo animal.

| 7849 Nombre: Apodo:                                                                                                    | Cat ACHA. PB R.C. HBA                                                                                                    |
|----------------------------------------------------------------------------------------------------|----------------------------------------------------------------------------------------------------|
| Tatuaje: Identificador Electrónico:                                                                                                    | Cod. ADN:                                                                                                    |
| Tatuaje       Identificador Electrónico:         General       Genealogía       Reprod. y Sanidad       Producción       Transf. y Loteo       India         India       India       India       India       India       India         India       India       India       India       India         India       India       India       India         India       India       India       India         India       India       India       India         Asignar Foto       Quatar Foto       Imprimir Foto       Zoom Foto | Cod ADN:       Trezebilided         seconces y Asig. Toros       Curva Lactancia       Calificaciones         Nacimiento (?):       14/01/2019       Apróx.       Edad:         Sexo (?):       Hembra       Tipo de Animat.       Vaquillona         Raza:       Holando       Origen:       Sin Información         Estado:       Activo       Image: Sin Información         Est. Productivo:       N/A       Image: Sin Información         Partos Históricos:       1       Image: Sin Informar este Animal en ACHA         Ultimo Loteo:       Image: Sin Informar este Animal en ACHA       Image: Sin Informar este Animal en ACHA         Notas:       Image: Sin Informar este Animal en ACHA       Image: Sin Informar este Animal en ACHA |
|                                                                                                    |                                                                                                    |
|                                                                                                    | Cambiar Caravana Pédigree Tarjeta Cria Nuevo Eliminar Guardar Cerrar                                                                                                    |

Si el animal ingresado es hembra, por defecto el sistema lo da de alta cómo Vaquillona. Para que pase a tipo de animal VACA debemos cargarle por lo menos un parto; si no quisiéramos cargarle todos los partos que tuvo en su vida, tenemos la posibilidad de cargarle el último parto e ingresarle los históricos, si la vaca tuvo 9 partos, cargamos el último y en históricos cargamos 8 pero si o si tengo que cargar el último parto.

En la solapa General, en Partos históricos cargamos la cantidad de partos que tuvo el animal, sin contar el que cargaremos posteriormente.

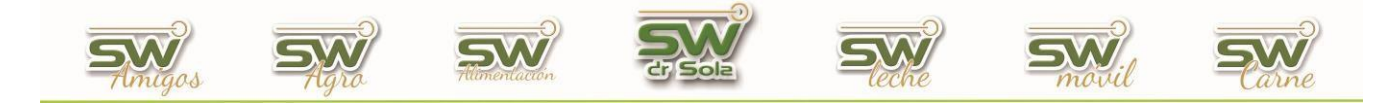

Para cargar un parto vamos a la solapa **Reproducción y Sanidad** y presionamos la opción **Cargar**:

| 7849 Nombre                                                    |                                                  |                                             |                            |
|----------------------------------------------------------------|--------------------------------------------------|---------------------------------------------|----------------------------|
| 7079 Apodo:                                                    | Cat. ACHA: PB 📃 R.C.                             | H.B.A.                                      |                            |
| Tatuaje: Identificador Electrónico:                            | Cod. ADN:                                        | Trazabilidad:                               |                            |
| General Genealogía Reprod. y Sanidad Producción Transf. y Lote | o   Indicaciones y Asig. Toros   Curva Lactancia | Calificaciones                              | 1                          |
| Indicadores Relevantes                                         | Valores de Referencia                            | Detalle                                     |                            |
| Dias en Leche (DEL):                                           |                                                  |                                             |                            |
| Fecha Estimada Parto:                                          |                                                  |                                             |                            |
| Fecha Ultimo Control:                                          |                                                  |                                             |                            |
| Litros Ultimo Control                                          |                                                  |                                             |                            |
| Fecha Ultimo Parto:                                            |                                                  |                                             |                            |
| Número de Hembras:                                             |                                                  |                                             |                            |
| Número de Partos: 1                                            |                                                  |                                             |                            |
| Numero de Adortos:                                             |                                                  |                                             |                            |
|                                                                |                                                  |                                             |                            |
| Produccion Vitalicia<br>(Desde el Inicio de la                 |                                                  |                                             |                            |
| Primera Lactancia.<br>No Incluye días Seca)                    |                                                  |                                             |                            |
| Produccion Vida Útil                                           |                                                  |                                             |                            |
| (Desde el Inicio de la O Lts.                                  |                                                  |                                             |                            |
| Incluye días Seca)                                             |                                                  |                                             |                            |
| Cargar Modificar                                               | Borrar   Imprimir   Copiar en Otro Anin          | al 🔽 Ver Preñeces y Abortos Inconsitentes   |                            |
|                                                                |                                                  | Cambiar Caravana Pédigree Tarjeta Cria Nuev | /o Eliminar Guardar Cerrar |
| /<br>diente                                                    |                                                  |                                             | 02/06/2020                 |

Se abrirá la ventana Carga de Eventos, Colocamos la Fecha y la Novedad PARTO, completamos los campos y presionamos la opción **GUARDAR** 

| CargaEventos                           |        |        |                       |         |  |  |
|----------------------------------------|--------|--------|-----------------------|---------|--|--|
| Fecha: (*) 02/06/20 Novedad: (*) Parto |        |        |                       |         |  |  |
| C. Corporal:                           |        |        |                       | Hora: 🔜 |  |  |
| Tipo Parto:                            |        | Normal |                       |         |  |  |
| Est.                                   | Sexo   | RP     | Trazab.               | Obs     |  |  |
| C.1: (*) Vivo                          | Hembra |        |                       |         |  |  |
| Est.                                   | Sexo   | RP     | Trazab.               | Obs:    |  |  |
| C.2:                                   |        |        |                       |         |  |  |
| Est.                                   | Sexo   | RP     | Trazab.               | Obs:    |  |  |
| C.3:                                   |        |        |                       |         |  |  |
| Medicación:                            |        |        |                       |         |  |  |
| A. a Seguir:                           |        |        |                       |         |  |  |
| Observación:                           |        |        |                       |         |  |  |
| Responsable:                           |        |        |                       |         |  |  |
| <u>R</u> easignar Serv                 | vicio  |        | Guardar (*) Salir (/) |         |  |  |

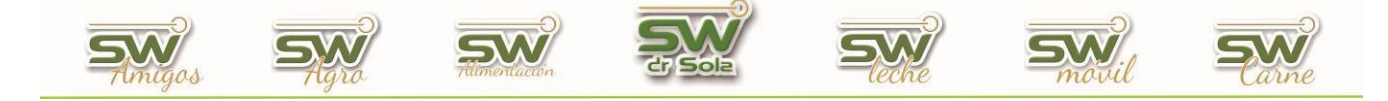

Se abrirá un cartel que nos avisará que la vaca está vacía, presionamos ACEPTAR para cargar un servicio que se asocie al parto.

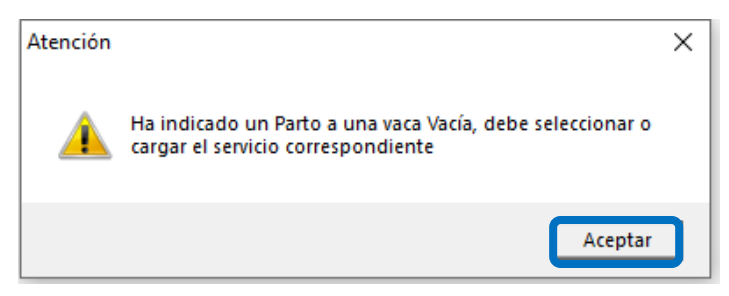

Se abrirá una ventana para cargar el servicio correspondiente,

tenemos dos opciones:

Nuevo o No Registrado.

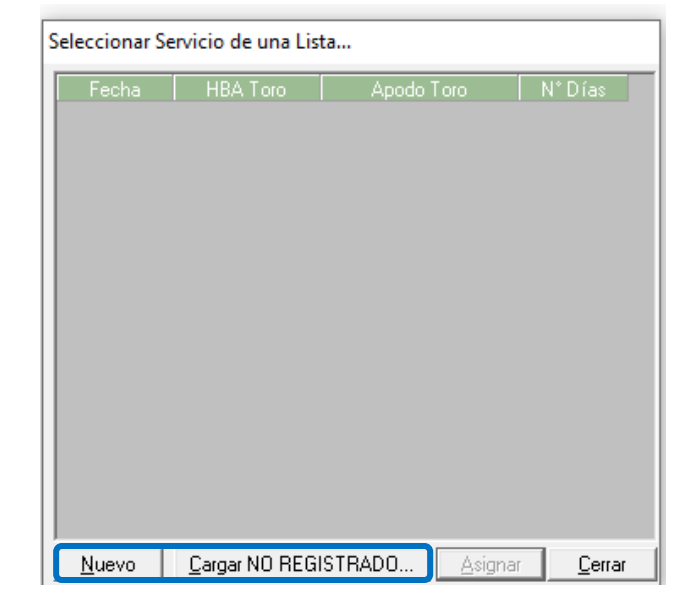

| CargaEventos                              |                         |         |                  |  |  |  |  |
|-------------------------------------------|-------------------------|---------|------------------|--|--|--|--|
| Fecha: (*) 14/05/19 Novedad: (*) Servicio |                         |         |                  |  |  |  |  |
| C. Corporal:                              | [                       |         |                  |  |  |  |  |
| Tipo Servicio:                            |                         |         |                  |  |  |  |  |
| Tipo Semen:                               |                         | Pajuela |                  |  |  |  |  |
| Datos del Toro                            |                         |         |                  |  |  |  |  |
| HBA:                                      | 251254 Apodo: 4356 Otto |         |                  |  |  |  |  |
| Cod Pajuela: RP: 4356                     |                         |         |                  |  |  |  |  |
| Detectó:                                  | Γ                       | Dr Sola | Hora: 10:30      |  |  |  |  |
| Inseminó:                                 |                         | Dr Sola | Hora: 13:25      |  |  |  |  |
| Medicamento:                              | [                       |         |                  |  |  |  |  |
| Atributo:                                 |                         |         |                  |  |  |  |  |
| Observación:                              |                         |         |                  |  |  |  |  |
|                                           |                         | Guarda  | ar (*) Salir (/) |  |  |  |  |

Si elegimos cargar **NUEVO**, el sistema nos calculará la fecha de servicio para que coincida con el parto que cargamos, completamos los datos y presionamos Guardar.

Si elegimos cargar **NO REGISTRADO**, automáticamente se cargará el parto, el sistema dará de alta el servicio con un toro de Apodo: *NO REGISTRADO*.

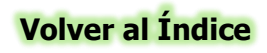